## Configuration de la messagerie Thunderbird

La configuration de la messagerie Thunderbird se fait de la façon suivante avec Partage Renater. Il faut régler les paramètres de serveur entrant (IMAP) et sortant (SMTP). Pour cela dans Thunderbird il faut cliquer sur le menu en haut à droite, puis sur "Paramètre de compte" (parfois cliquer sur Option, puis sur Paramètre de compte, selon votre version installée).

| Counter entited                                                                                                    |                                                                                                    | 08 - 0         | 9 X |
|----------------------------------------------------------------------------------------------------|----------------------------------------------------------------------------------------------------|----------------|-----|
| Q'heixe - Aloin Qin                                                                                                    | Inaugele industriale 🖉 defaurate 🖏 Elisation 🖉 Palace again Elisation and Elisation and Elisation |                |     |
| Conversion     Conversion     C | €         II Hense & School @ Downson © Hoursen @ Possipions         IP retro on manager -Cloring-ro-           1 + 0 + +         -         -         -         -         -         -         -         -         -         -         -         -         -         -         -         -         -         -         -         -         -         -         -         -         -         -         -         -         -         -         -         -         -         -         -         -         -         -         -         -         -         -         -         -         -         -         -         -         -         -         -         -         -         -         -         -         -         -         -         -         -         -         -         -         -         -         -         -         -         -         -         -         -         -         -         -         -         -         -         -         -         -         -         -         -         -         -         -         -         -         -         -         -         -         -         -         -                                                                                                    |                |     |
|                                                                                                    |                                                                                                    | © na<br>© ture | 2   |

Puis aller dans la section "Paramètres serveur", et **bien mettre l'adresse de serveur suivante : partage.emse.fr** Pour le nom d'utilisateur il faut mettre prenom.nom@emse.fr (prenom.nom étant votre login EMSE quel qu'il soit...). /!\ Attention, bien mettre @emse.fr

| Courrier entrant 🚺 Paramètres des comp | is Cr X                                                                        |           |  |  |  |
|----------------------------------------|--------------------------------------------------------------------------------|-----------|--|--|--|
|                                        |                                                                                |           |  |  |  |
| VII Demse.fr                           | Baramètres du cerveur                                                          |           |  |  |  |
| Paramétres serveur                     |                                                                                |           |  |  |  |
| Copies et dossiers                     | Type de serveur : Serveur de courrier IMAP                                     |           |  |  |  |
| Rédaction et adressage                 | Bou on serven : baugerensen                                                    |           |  |  |  |
| Paramètres des indésirables            | Nom d'utilisateur : login @emse.fr                                             |           |  |  |  |
| Synchronisation et espace disque       |                                                                                |           |  |  |  |
| Chiffrement de bout en bout            | Paramètres de sécurité                                                         |           |  |  |  |
| Accusés de réception                   | Sécurité de la connexion : SSL/TLS +                                           |           |  |  |  |
| ~ 🗈 Dossiers locaux                    | -                                                                              |           |  |  |  |
| Paramètres des indésirables            | Méthode d'authentification : Mot de passe normal 👻                             |           |  |  |  |
| Espace disque                          | Paramètras du serveur                                                          |           |  |  |  |
| ES Serveur sortant (SMTP)              | Viribar la courrier au lancament                                               |           |  |  |  |
|                                        | Vegner e courner au lancement                                                  |           |  |  |  |
|                                        | ✓ Vérifier les nouveaux messages toutes les 10  minutes                        |           |  |  |  |
|                                        | Autoriser les notifications instantanées lorsque de nouveaux messages arrivent |           |  |  |  |
|                                        | Lorsque je supprime un message :                                               |           |  |  |  |
|                                        | ● le mettre dans ce dgssier : 自 Corbeille sur Bernse fr ×                      |           |  |  |  |
|                                        | le marguer comme supprimé                                                      |           |  |  |  |
|                                        | le supprimer immégiatement                                                     |           |  |  |  |
|                                        |                                                                                | busechs   |  |  |  |
|                                        |                                                                                | Anancag.  |  |  |  |
|                                        | Stockage des messages                                                          |           |  |  |  |
|                                        | Nettoyer le dossier « Courrier entrant » en quittant.                          |           |  |  |  |
| Vider la corgeille en quittant         |                                                                                |           |  |  |  |
|                                        | Type de stockage des messages : Un fichier par dossier (mbox) 👻                |           |  |  |  |
|                                        | Répertoire local :                                                             | Barcourir |  |  |  |
|                                        |                                                                                |           |  |  |  |
|                                        |                                                                                |           |  |  |  |
| Carling day second as                  |                                                                                |           |  |  |  |
| gesoon des comptes 🔍 🗸                 |                                                                                |           |  |  |  |
|                                        |                                                                                |           |  |  |  |

| Last update:     | racharshaucoffeithundarhird https://partail.amco.fr/doku.wiki/doku.php?id=racharshaucoffeithundarhird&rau=1617261269                  |
|------------------|----------------------------------------------------------------------------------------------------|
| 02/04/2021 13:02 | רפכוופו כוופ. Soits. נו עוועפו טויע וונגףs.//poitall.ellise.ir/עסגע אוא/עסגע.php?id=leciel cile.soits. נו עוועפו טויע אופע=101/301506 |

| Counter                                                                                                    | entrant 🔲 Paramètres des comp | a Co- X                                                                                                    |
|----------------------------------------------------------------------------------------------------|-------------------------------|----------------------------------------------------------------------------------------------------|
| <ul> <li>Semanfr</li> <li>Reambites serveur</li> <li>Copies et domiers</li> <li>Rédaction et et doessage</li> <li>Reambites des indésinables</li> <li>Synchronisation et et pout</li> <li>Accusés de réception</li> <li>Costiens locaux</li> <li>Reambites des indésinables</li> <li>Espace disque</li> <li>Serveur sortant (SMTP)</li> </ul> |                               | Serveur SMTP<br>Lonspæ ison gilvez von identifién, ison pouvez utiliser un serveur de cette liste en le sellectionnant comme Serveur sortant<br>(SMTP), ou utiliser le serveur par défaut de cette liste en sélectionnant - Utiliser le serveur par défaut<br>(Vermise fr - partage emise fr (Défauc)<br>Aljouter<br>Supprimer<br>Utiliser par géfaut |
|                                                                                                    |                               | Détails du serveur sélectionné :<br>Description : «non spécifié»<br>Nom du serveur : partage.emse.fr<br>Port : 465<br>Nom d'uslisateur : @emse.fr<br>Méthode d'authentification : Mot de passe normal<br>Sécurité de la connexion : \$SI/TLS                                                                                                    |

| rtage.emse.fr (Défaut)                                                                                           |                                                                                                    | Ajout                                                                      | ter           |         |   |
|----------------------------------------------------------------------------------------------------|----------------------------------------------------------------------------------------------------|----------------------------------------------------------------------------|---------------|---------|---|
|                                                                                                    |                                                                                                    |                                                                            | Modif         | fier    |   |
|                                                                                                    | S                                                                                                    | erveur SMTP                                                                |               |         | × |
| onné :<br>: <non spécifié=""><br/>: partage.emse.fr<br/>: 465<br/>: @en<br/>: Mot de passe n<br/>: SSL/TLS</non> | Paramètres Qescription : Nom du gerveur : partage.er Port : 465 Sécurité et authentification gécurité de la connexion : Méthode d'authentification : Nom d'utilisateur : | nse.fr<br>Défaut : 465<br>SSL/TLS<br>Mot de passe normal<br>login @emse.fr | <b>ч</b><br>• | Annuler | ] |

From: https://portail.emse.fr/dokuwiki/ - **DOC** 

Permanent link: https://portail.emse.fr/dokuwiki/doku.php?id=recherche:softs:thunderbird&rev=1617361368

Last update: 02/04/2021 13:02

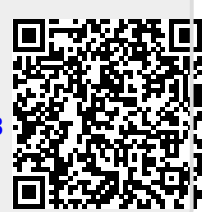